# **Continuum Integration Setup**

#### How to Integrate Continuum with MSPbots:

- Create the API key in CommandApply the API key to MSPbots
- Test the Connection

### To create the API key in Command:

1. Log in to your Command account.

2. Click the Admin link at the top of the page.

- 3. Click the Integration tab then the Reporting API link.
- 4. Generate the API key and take note of it.

Important: If you have previously created a key, a masked key will be shown. See if you can find the old key and use it. Generating a new key will deactivate the old one and will cause issues with other apps that are using it. If you must regenerate the key, save the new one in a safe space and make sure to apply it to the other apps.

## To apply the API key to MSPbots:

- 1. On the MSPots dashboard, click Integrations.
- 2. Navigate to the Search function and search for "Continuum".
- 3. Click the Config option and enter the API details to the API Key field.
- 4. Click Save and Sync.

#### Test the connection to verify if the setup is successful.

The datasets and gauges are immediately added to your account and sync begins. The initial sync usually takes 20-30 minutes to complete.